## How to Access Telus Health on the Board Website

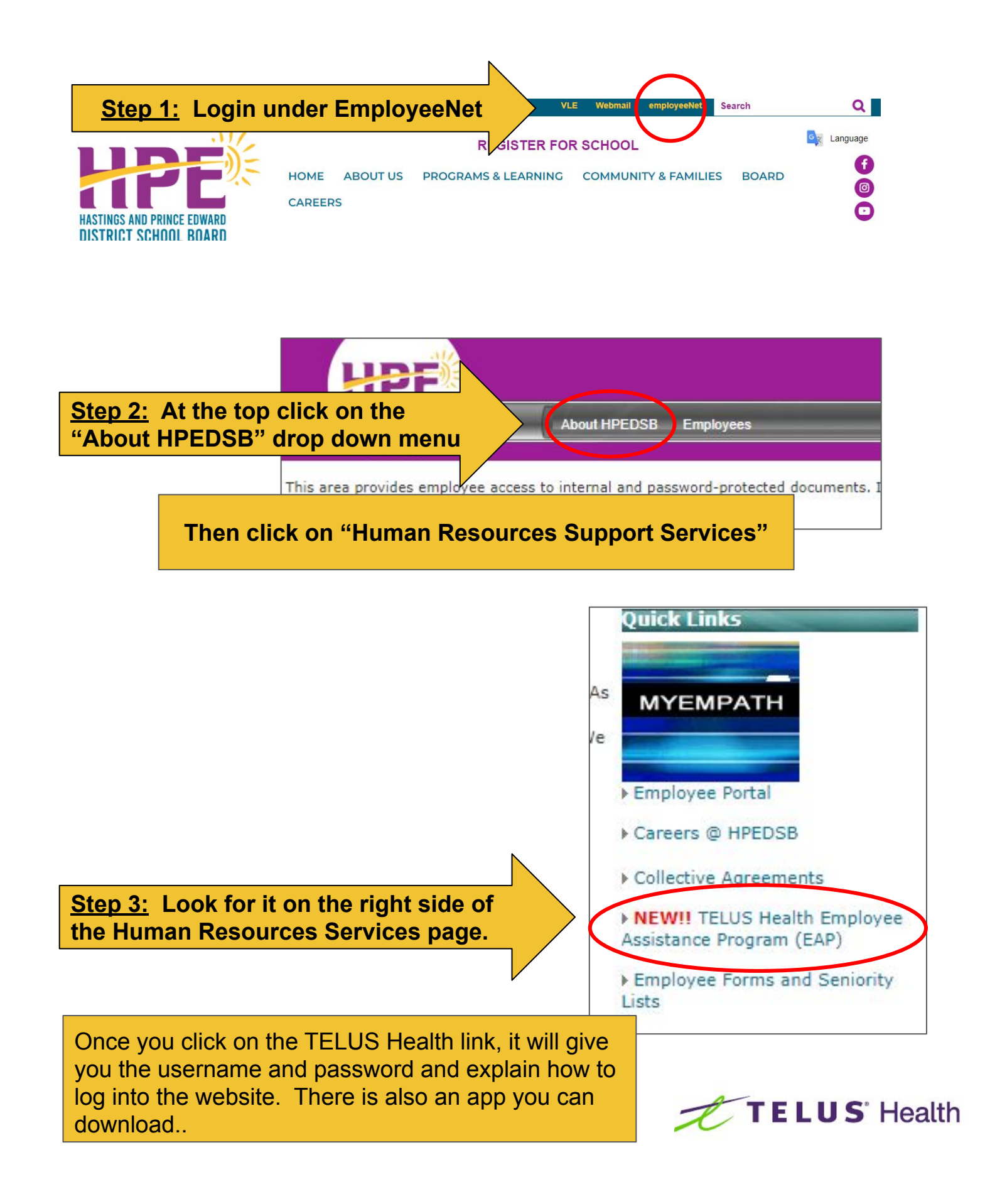